## How to Access Online Class in WebEx

## Note: You do not need your own WebEx account to participate in ICCIE classes

- Go to iccie.webex.com (we recommend you do this 5-10 minutes prior to the start of class)
- In the area marked "Enter meeting information" in the middle of the screen, type the course Session Number.
  - The course Session Number and Password are provided in the "Important Information" email sent to you from ICCIE

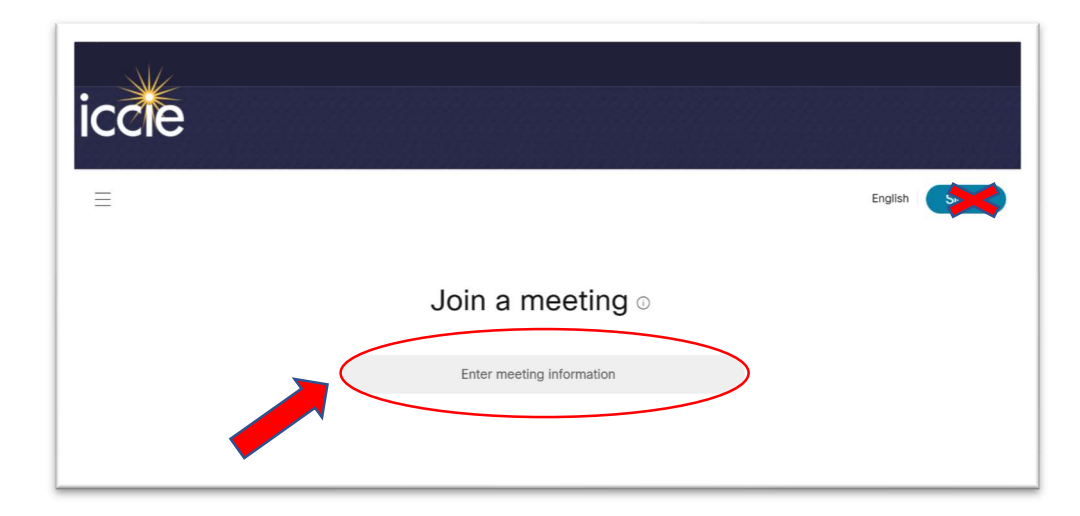

• You do <u>not</u> need to Sign In

- Click "Join"
- If prompted, enter course password and click "OK"
- Enter your full name, e-mail address and course password (case sensitive)
- Click "Join Now"
- WebEx will then automatically set up WebEx Training. Note: This can take a few minutes.
  - $\circ~$  If WebEx prompts you to install an extension, follow the instructions they provide
  - To avoid delays, you can set up WebEx Training before the day of class (see "How to Set Up WebEx Training" section of this web page)
- Choose "Use Computer for Audio" on the Audio Conference popup window, then click
  "Call Using Computer"

- Please do <u>not</u> use the phone number provided by WebEx. It is for instructors only.
- We recommend you listen to the session with headphones plugged into your computer, for optimal audio quality

| a fer fine fine fine catalan ered fixere fin                                                                                                    | 1=                                                                                                    | ?        |
|----------------------------------------------------------------------------------------------------|----------------------------------------------------------------------------------------------------|----------|
| Session Info #15-1_DW_B * #15-2_DW_B #15-3_DW_B #15-4_Office                                                                                                    | Participants Chat                                                                                          | QBA      |
|                                                                                                    | ✓ Participants                                                                                             | 3        |
| thermational Center for  Audio Conference - ×  Ec  Use your phone or computer to join this audio conference.   Use thorm                                                                                                    | Speaking:<br>Panelist: 1<br>ICCE Moderator (Nost)<br>Attendee: 1<br>Student Name (me)<br>Student Name (me) | 4        |
| negulation                                                                                                    | Audio                                                                                                    |          |
| The Licenture PP                                                                                                    | ∽ Chat                                                                                                    | 3        |
| Vermont Vermont Vermon |                                                                                                    |          |
| Domicile Partner Founding Partner Distinguished Scholar State Founding Sponsor                                                                                                    |                                                                                                    |          |
| Session 1 / Slide 1                                                                                                    | Send to: All Participants                                                                                  |          |
|                                                                                                    | Select a participant in the Send to m<br>first, type chat message, and send                                | enu Send |

If you have difficulties, email or call ICCIE: info@iccie.org or 802-651-9050

For information on using mobile devices or other questions, contact WebEx technical support:

- 1-866-229-3239 (U.S. and Canada Toll-Free)
- 1-408-435-7088 (International Toll)
- <u>https://help.webex.com</u>